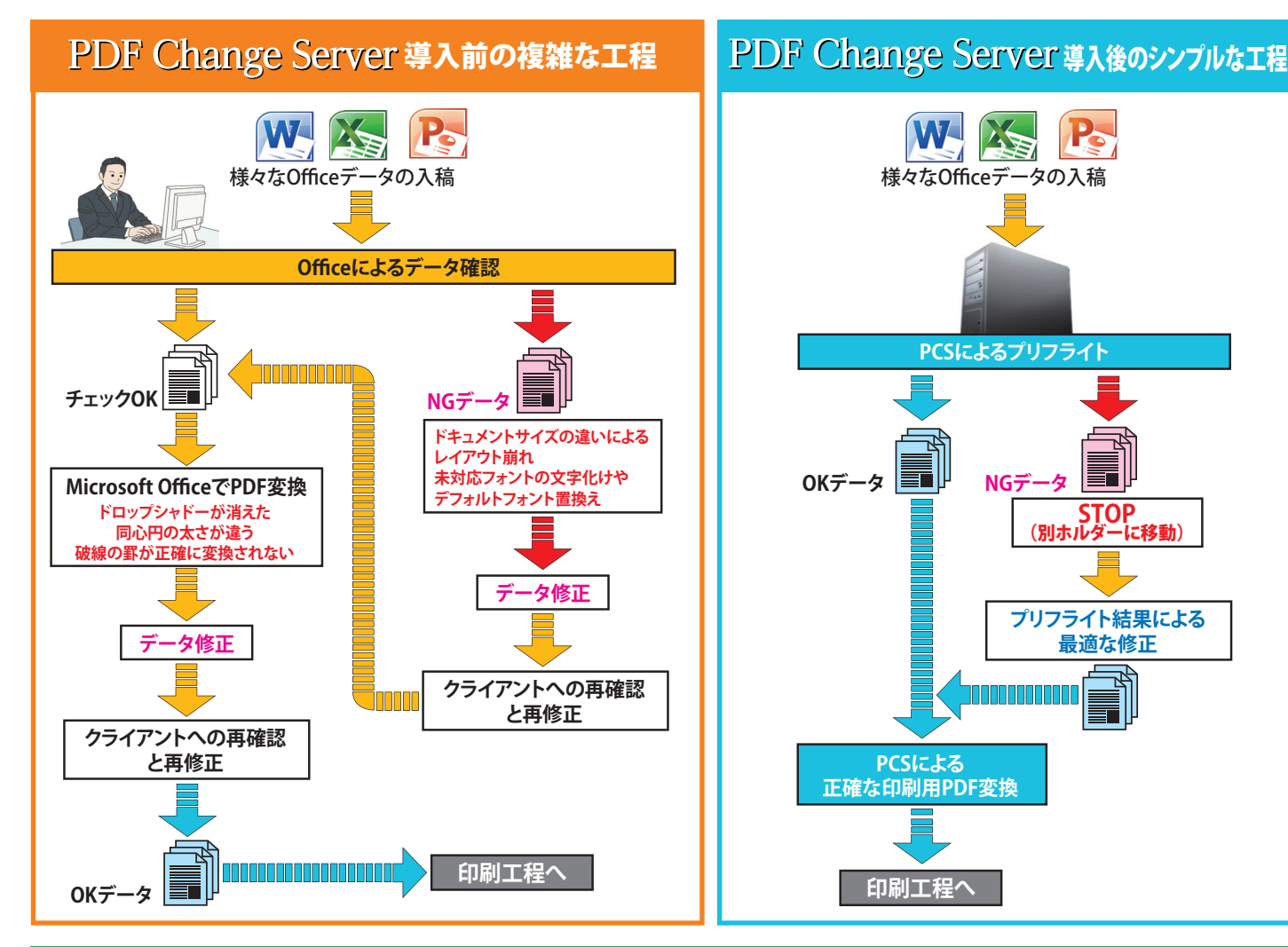

#### 対応データ形式一覧

| アプリケーション                       |            | バージョン       | 保存ファイル形式        |  |
|--------------------------------|------------|-------------|-----------------|--|
|                                | Word       |             | .doc .docx .pdf |  |
| Microsoft Office<br>(Windows版) | Excel      | 2003 ~ 2013 | .xls .xlsx .pdf |  |
|                                | PowerPoint |             | .ppt .pptx .pdf |  |
|                                | その他        | -           | .pdf            |  |
| Microsoft Office(Macintosh     | 反)         | -           | .pdf            |  |
| Adobe製品                        |            | -           | .pdf            |  |
| その他                            |            | -           | .pdf            |  |
|                                |            |             |                 |  |

#### 動作環境

Internet Exploler 8 以降、Firefox 17 以降、Google Chrome、Safari 5

#### システム構成

Windows Server 2012R2、Windows 10 Professional 64bit、SQL Express、Office 2013 Standard、DocuWorks PDF Change Server ソフトウェア、サーバーマシン1台

#### 価格

| システム価格:¥2,400,000 | (DELL PowerEdge T430 2S3 | 1年保守を含む) |
|-------------------|--------------------------|----------|
|-------------------|--------------------------|----------|

#### カスタマイズ

各種カスタマイズに対応。詳細はお問い合わせ下さい。

※Microsoft OfficeおよびWord, Excel,PowerPointは、米国Microsoft Corporationの米国およびその他の国における登録商標または商標です。

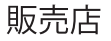

発売元 **56151111 誠仲商事株式会社** www.seishin.co.jp ▲ 社 〒145-0062 東京都大田区北千東2-9-10 TEL.03-5751-3011 ● 岡 支 店 〒422-8034 静岡県静岡市駿河区高松2-17-11 TEL.054-340-1191 ● 北関東営業所 〒321-0104 栃木県宇都宮市台新田1-6-9 TEL.028-684-1981 ● 東北営業所 〒983-0841 宮城県仙台市宮城野区原町3-8-9 TEL.022-299-6661 ● 新潟営業所 〒950-0853 新潟県新潟市東区東明7-2-24 TEL.025-286-9040 開発元

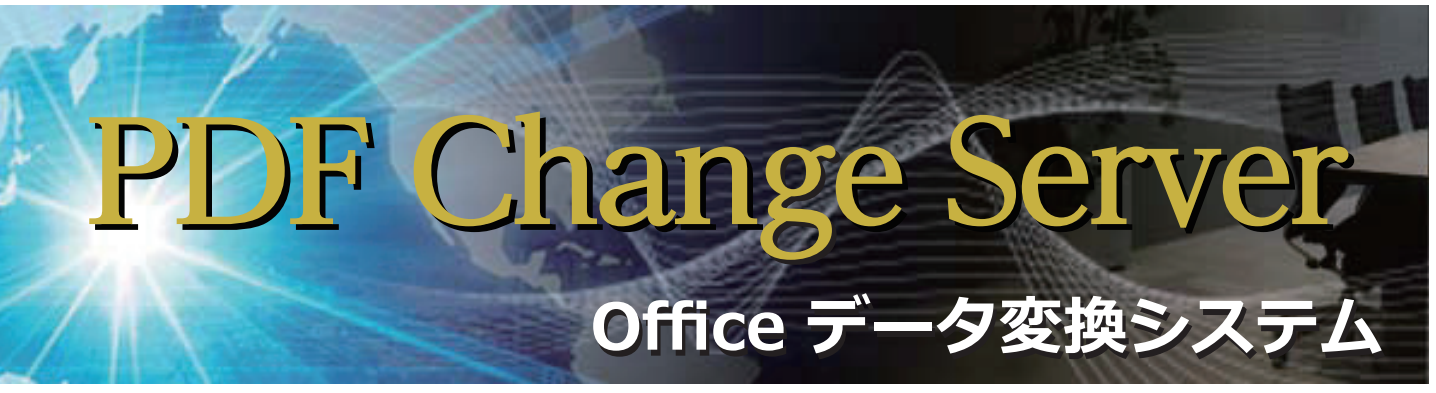

# Officeデータ入稿に革命を!

「Officeデータはバージョンの差異がいろいろ」 「レイアウト崩れや文字化けチェックが大変」 「罫線や地模様が上手く再現されない」 「データ変換作業に時間とコストが掛かる」 そんなお困りごとはございませんか?

PDF Change Server は、Microsoft社のWordやExcel、PowerPointなどで作成されたデータをプリフライト。レイアウト崩れや文字化けなく、簡単にPDFに変換できるシステムです。印刷会社様の従来の社内ワークフローに導入して頂くことで、データのチェックや変換に掛かる時間・コストを大幅に削減するOfficeデータ専用システムです。

## PDF Change Server の特徴

#### Officeデータのバージョンにかかわりなく、 そのまま入稿するだけ!

Windows版 Word、Excel、PowerPointの2003以降2013まで対応。 データ作成バージョン、ドキュメントサイズ、使用フォントと未対応 フォントなど、入稿と同時にシステム側で自動チェックを行った後、印 刷用のPDFに変換します。

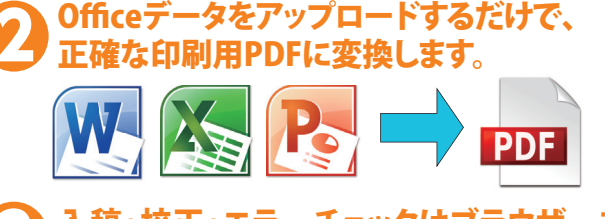

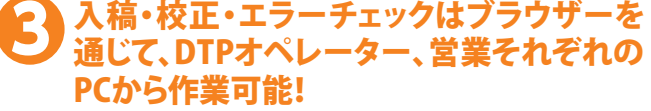

営業担当者によるPDF確認・プリンター出力から、DTPオペレーター によるRIP~面付け~CTP~印刷と、ストレス無く既存ワークフロー への導入が可能です。

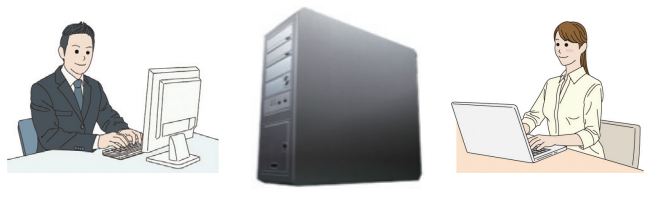

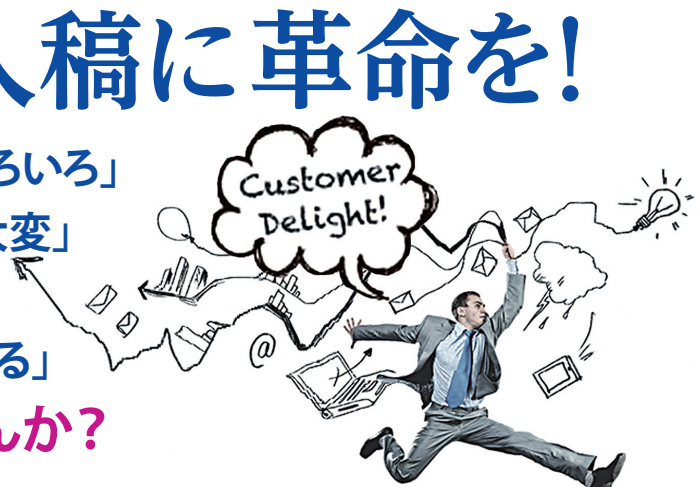

# PDF Change Server の機能

# 機能 🚺 ユーザー登録

75 2016-10-14 0856 08 7 21-16

74 2016-10-14 085456 7721-15

| <b>F</b> —              |                                              | Office data convers | Hion st X                       | h                                                                                                    |                                              |                                    |           |
|-------------------------|----------------------------------------------|---------------------|---------------------------------|----------------------------------------------------------------------------------------------------|----------------------------------------------|------------------------------------|-----------|
| ユー                      | ザー登録画面 から複数                                  | < → C ☆ 0           | ) 127.0.0.1/user-list.php       |                                                                                                    |                                              |                                    |           |
|                         | ザーを登録できます。                                   | バ=(衝)               |                                 |                                                                                                    |                                              |                                    |           |
| 「答理:                    | 老「コーザー」2通りの佐                                 | 入稿一覧                | 2                               | -ザー管3                                                                                                    | æ                                            |                                    |           |
| ' 皆垤'                   |                                              | データ入稿               |                                 | <u>新規 發展</u> ]                                                                                                    |                                              |                                    | _         |
| 限で登                     | : 録でキすす                                      | ユーザー管理              | 1                               | 0 -6柄                                                                                                    | Log-in ユーザー名                                 | Log-in バスワード 権限                    |           |
| PRC B                   | 业米 し こ み り 。                                 |                     | ,                               | seishin                                                                                                    | seishin                                      | seishin 1 [                        | <b>1</b>  |
|                         |                                              |                     |                                 |                                                                                                    |                                              | Office data conversion server      |           |
| 機能                      | ● 基本情報入力                                     | () 0 <sup>m</sup> m | × C                             |                                                                                                    |                                              |                                    | - 0 ×     |
|                         | コ「加珊釆旦」「ロク」「艹。                               | 0547-9287-//-       | 80                              |                                                                                                    |                                              |                                    | 102223.3  |
|                         | コ」、処理留ち」、四石」、ハ                               | 28-8                | 基本情報入力                          | 2                                                                                                    |                                              |                                    |           |
| ブレーロ                    | 釆「 ビビス モー 「 低去」 ド 7                          | 2-7-218             | 3.469                           | 2014                                                                                                    | -10-27 T1 50-54 (F)                          | 1                                  |           |
|                         |                                              | `                   | 5/884                           | 9094                                                                                                    | 0014753004 #RR                               | 4                                  |           |
| 力出来                     | ます                                           |                     | 46-                             | 0.                                                                                                    | 120 <del>49</del> 9<br>A37 # A47 0 837 0 84  | / © 85/[ © Fee]                    | -         |
|                         |                                              |                     | 7424                            | 10                                                                                                    | #JE#FF127-034-0591-0<br>#GE#79-013_W9-078775 | DAn                                | _         |
|                         |                                              |                     | 10                              | jangt<br>jangt                                                                                                    | r                                            | *8817                              | -         |
|                         |                                              |                     |                                 |                                                                                                    |                                              |                                    | _         |
|                         |                                              |                     |                                 |                                                                                                    | 1-1                                          |                                    |           |
|                         |                                              |                     |                                 |                                                                                                    | China dada companya a super                  |                                    |           |
| <b>幾能</b><br>「入稿-       | 5 変換結果の確<br>一覧」詳細から、元データの                    | い<br>ひ<br>ダウ        | 3.80768<br>0<br>3.801<br>6.0551 | N5<br>2016 10 14 0847 18<br>000000 (47540000                                                                                                    |                                              |                                    |           |
|                         |                                              |                     | 44                              |                                                                                                    |                                              |                                    |           |
| シロー                     | ト、エフー内谷確認かり能                                 | C 9 。               | 9269                            | Press                                                                                                    |                                              |                                    |           |
|                         |                                              |                     | -                               |                                                                                                    |                                              |                                    |           |
|                         |                                              |                     | P-98                            | BRY-PERFORM                                                                                                    | NART-PEPOLO-FARET,                           | 1070/2+>1010/2+0170+100a 680-4+484 | COPERCES. |
| Diffice data conversion | in x                                         |                     |                                 | RMI Performit/F-P.3                                                                                                    | 2010/10/14 28/07/07/2010/10/10               | 065751                             |           |
| → C ☆ @ 12              | 7.0.0.1/menuphp                              |                     |                                 | Period and the second second s | ARE71>148                                    |                                    |           |
| morf-ジアキサーバ             | -(6)                                         |                     |                                 | (Institute)                                                                                                    | A468                                         |                                    |           |
| ALE FRE / -//           |                                              |                     |                                 | ARES PHONE OF                                                                                                    | 000001475400008                              |                                    |           |
|                         |                                              |                     |                                 | 2 PT/LD<br>Epiciphics                                                                                                    | 6800001475400008                             |                                    |           |
| 入稿一覧                    | 入稿一覧 手動更新                                    |                     |                                 | V7A(1-2%)<br>Fielget                                                                                                    | DCE Official SCI                             |                                    |           |
| データ入稿                   | この情報は10秒で自動更新されます。                           |                     | 13-09                           | n-ya<br>Pepineni                                                                                                    | •                                            |                                    |           |
| ユーザー管理                  | ID 入稿日 品名 品香 受法番号 状况                         | 操作                  |                                 | Print-535<br>Mythilestel                                                                                                    | 0%642003                                     |                                    |           |
|                         | 78 2016-10-27115054 パンコンチラン 0107 0123 国メウンロー | C AVAIL 3           |                                 | MOTISTICE<br>BITACH                                                                                                    | DOG.                                         | PICTOR NORMALIZATION LA STREM AVI  |           |
|                         |                                              |                     |                                 | president and                                                                                                    |                                              |                                    |           |
|                         | 77 2016-10-27 11 43-51 0737                  | C dition 1          |                                 | ABE7A31<br>Enufamil                                                                                                    | LO STATUS                                    |                                    |           |
|                         | 77 2016-10-2711 4351 01717 30 20 20          | C APPARE 3          |                                 | RHETAD)<br>Deurfung<br>RT=AYT=S<br>DhDeurlag                                                                                                    | 11111100<br>90x0x/200710-7111                | TT-V-2000750-0002-014, LI 10110    |           |

PC変換エラー 【』詳細】

# PDF Change Server ワークフロー

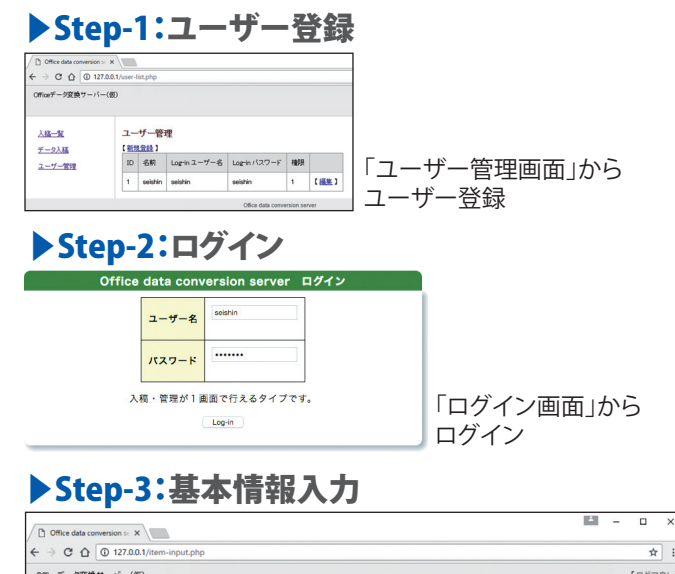

| Officeデータ変換サーバ       | -(仮)    |                                                                                      |                                                        |       | [ログアウト |
|----------------------|---------|--------------------------------------------------------------------------------------|--------------------------------------------------------|-------|--------|
| <u>入稿一覧</u><br>データ入稿 | 基本情報入力  |                                                                                      |                                                        |       |        |
| ユーザー管理               | 入稿日     | 2016-10-27 11:50:54                                                                  | ※変更不可                                                  |       |        |
|                      | 処理番号    | 0300001477536654                                                                     | ※変更不可                                                  |       |        |
|                      | 品名*     | パソコンチラシ                                                                              |                                                        |       |        |
|                      | サイズ*    | <ul> <li>A3/ ※ A4/ ○ I</li> <li>※「Free」を選択するとサイズ:</li> <li>※処理可能最大サイズは、A0</li> </ul> | B3 / ◎ B4 / ◎ B5 / [ ◎ Free<br>チェックが引いません。<br>サイズまでです。 | 1     |        |
|                      | 品番      | 0107                                                                                 |                                                        | ※自由入力 |        |
|                      | 受注番号    | 0123                                                                                 |                                                        | ※自由入力 |        |
|                      | (備考(パモ) |                                                                                      | ß                                                      |       |        |
|                      |         |                                                                                      | データ入稿へ                                                 |       |        |
|                      |         | Office data conve                                                                    | rsion server                                           |       |        |

メニュー(入稿一覧)画面から「データ入力」を選択 「データ入力画面」「基本情報入力」から基本情報入力 「データ入稿」へ

#### ▶ Step-4:データ入力

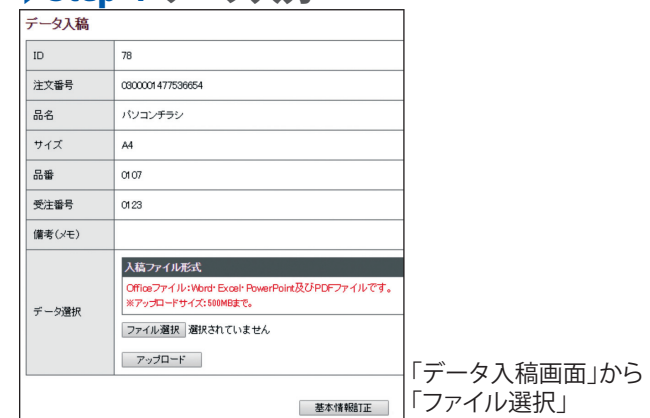

#### Step-5:ファイル選択

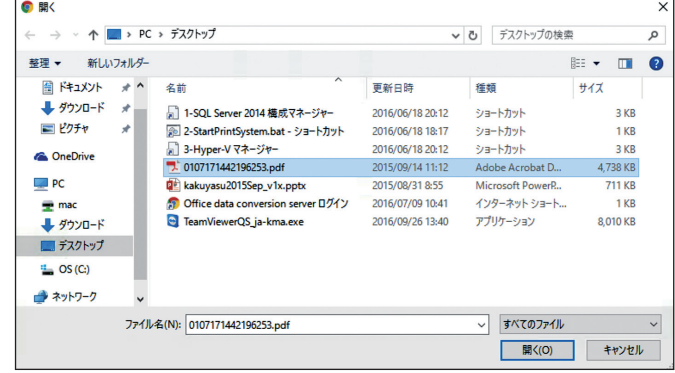

「ファイル選択画面」からファイルを選択→「開く」

| ► Step         | <b>-6:デ</b>               | ータアップロード                                                                        |                                |
|----------------|---------------------------|---------------------------------------------------------------------------------|--------------------------------|
|                | ×                         |                                                                                 | ]                              |
| ← → C ☆ ③ 12   | 27.0.0.1/item-data-input. | php?                                                                            |                                |
| Officeデータ変換サーバ | -(15)                     |                                                                                 |                                |
| 入稿一覧           | データ入稿                     |                                                                                 |                                |
| データ入稿          | ID                        | 78                                                                              |                                |
| <u>ユーザー管理</u>  | 注文番号                      | 0800001477536654                                                                |                                |
|                | 8-8                       | パンコンチラシ                                                                         |                                |
|                | サイズ                       | AA                                                                              |                                |
|                | 8                         | 0107                                                                            |                                |
|                | 受注番号                      | 0123                                                                            |                                |
|                | (儒考(メモ)                   |                                                                                 |                                |
|                | データ選択                     | 入店ファイルを完て<br>Officeファイルを含む<br>Rアップユードライズ: SMMRまで。<br>ファイル連邦 010717142156253 pdf | <br> 「データ入稿画面」から<br> 「アップロード」で |

PDF変換処理開始

## ▶ Step-7:PDF変換処理

アップロード

| C Office data conversion se x |                             |  |  |  |  |  |
|-------------------------------|-----------------------------|--|--|--|--|--|
| ← → C ☆ ③ 127.0.0             | 1/item-order-end.php?       |  |  |  |  |  |
| Officeデータ変換サーバー(仮             | Ð                           |  |  |  |  |  |
|                               |                             |  |  |  |  |  |
| 入稿一覧                          | 変換処理を開始しました。                |  |  |  |  |  |
| データ入稿                         | (志客祥No) (処理管理番号)            |  |  |  |  |  |
| <u>ユーザー管理</u>                 | 処理No:030000-1477536654      |  |  |  |  |  |
|                               | ※不具合のお問い合せ時には、注文Noをお伝えください。 |  |  |  |  |  |
| 入稿一覧へ                         |                             |  |  |  |  |  |
|                               |                             |  |  |  |  |  |
| Office data conversion server |                             |  |  |  |  |  |
| 「入稿一覧へ」                       | から変換結果の確認                   |  |  |  |  |  |

#### ▶ Step-8:変換結果の確認

| Office data conversion se X |        |                          |         |       |      |                                                                           |               |  |
|-----------------------------|--------|--------------------------|---------|-------|------|---------------------------------------------------------------------------|---------------|--|
| → C ☆ ① 127.0.0.            | 1/menu | php                      |         |       |      |                                                                           |               |  |
| Officeデータ変換サーバー(仮           | )      |                          |         |       |      |                                                                           |               |  |
| <u>入稿一覧</u><br>データ入稿        | 入稿     | 第一覧 手動更新<br>新報は10秒で自動更新さ | nます。    |       |      |                                                                           |               |  |
| ユーザー管理                      | ID     | 入稿日                      | 品名      | 品番    | 受注番号 | 状况                                                                        | 操作            |  |
|                             | 78     | 2016-10-27 11:50:54      | パソコンチラシ | 01 07 | 0123 | <u> ダウンロード</u>                                                            | 【 <u>詳細</u> 】 |  |
|                             | 77     | 2016-10-27 11:43:51      | 01717   |       |      | 10月<br>10日<br>10日<br>10日<br>10日<br>10日<br>10日<br>10日<br>10日<br>10日<br>10日 | 【 <u>詳細</u> 】 |  |
|                             | 76     | 2016-10-14 08:57:18      | テスト17   |       |      | PC変換エラー                                                                   | 【 <u>詳細</u> 】 |  |
|                             | 75     | 2016-10-14 08:56:08      | テスト16   |       |      | PC変換エラー                                                                   | 【 <u>詳細</u> 】 |  |
|                             | 74     | 2016-10-14 08:54:56      | テスト15   |       |      | PC変換エラー                                                                   | 【 <u>詳細</u> 】 |  |
|                             |        |                          |         |       |      |                                                                           |               |  |

#### 「入稿一覧 画面で

状況「ダウンロード」はPDF変換済み、「PC変換エラー」はエラー 【詳細】でエラー内容確認

#### ▶ Step-9:エラー内容確認

| 入稿詳細        |                                                        |                                                                                                    |  |  |  |  |  |  |
|-------------|--------------------------------------------------------|----------------------------------------------------------------------------------------------------|--|--|--|--|--|--|
| D           | 76                                                     |                                                                                                    |  |  |  |  |  |  |
| <b>X8</b> 8 | 2016-10-14 0857:18                                     |                                                                                                    |  |  |  |  |  |  |
| 机用册号        | 0300001476403038                                       |                                                                                                    |  |  |  |  |  |  |
| 8-8         | 92F17                                                  |                                                                                                    |  |  |  |  |  |  |
| 8#          |                                                        |                                                                                                    |  |  |  |  |  |  |
| 使注册号        |                                                        |                                                                                                    |  |  |  |  |  |  |
| 912         | Free                                                   |                                                                                                    |  |  |  |  |  |  |
| 11.0°       |                                                        |                                                                                                    |  |  |  |  |  |  |
| 7-98        | 2010011月カレンダー開始<br>登録アータ名をクリックする<br>第「ppt」「ppts」のPower | <u>しだまあす」 201</u><br>とお服子ーラダクランロード市美工す。<br>Roatデーラは、ダウンロード後、ファイルのプロパティンセチュリティの『プロック集集』を通用しないと聞くことが主要正すん。 |  |  |  |  |  |  |
|             | \$48                                                   | 2016-10-14 0857:51:2016-10-14 0857:51                                                                    |  |  |  |  |  |  |
|             | PageCountステータス<br>(ResultStatus)                       | -60<br>え対応フォント機当                                                                                         |  |  |  |  |  |  |
|             | Proview2ndX7-9X<br>(ResultStatus)                      | 999999<br>AKR                                                                                            |  |  |  |  |  |  |
|             | PrintPDFX7-9X<br>(ResultStatus)                        | 959999<br>XXIII                                                                                          |  |  |  |  |  |  |
|             | 処理者句<br>(PrintOrderD)                                  | 0300001476402038                                                                                         |  |  |  |  |  |  |
|             | ファイルD<br>(UploadFileD)                                 | 0300001-476403038                                                                                        |  |  |  |  |  |  |
|             | ソフトパージョン<br>(FileType)                                 | DKEL 0Wox2003                                                                                            |  |  |  |  |  |  |
| エラー内容       | ページ版<br>(PageCounts)                                   | 0                                                                                                    |  |  |  |  |  |  |
|             | アプリパーション<br>(MyFileVersion)                            | Office2003                                                                                               |  |  |  |  |  |  |
|             | アプリタイプ<br>(MyOfficeType)                               | DGL                                                                                                    |  |  |  |  |  |  |
|             | 使用フォント<br>(OfficeFontList)                             | MSPゴシック, MSゴシック, HGPゴシックE, HGP創得角ゴシックUB, LroSVEN, ArialBlack                                             |  |  |  |  |  |  |
|             | 水対応フォント<br>(ErrorFonta)                                | LroSVbN                                                                                                  |  |  |  |  |  |  |
|             | エラーメッセージ<br>(SPcErrorMes)                              | SPutheoker Error:フォントチェックでワーパー上に加いフォントを検信しました。LroSVbN                                                    |  |  |  |  |  |  |
|             | 紙面 高さ/幅<br>(SP_sket_h/w)                               | 2970 / 2100                                                                                              |  |  |  |  |  |  |
| 8.00        |                                                        | 07 <t0#809881827.< td=""></t0#809881827.<>                                                               |  |  |  |  |  |  |
|             |                                                        | <b>.</b>                                                                                                 |  |  |  |  |  |  |

【詳細】から「入稿詳細」でエラー内容確認 PDF変換済みのデータも【詳細】から内容の確認ができる

# PDF Change Server による 正確な PDF 変換

#### ■繰り返し配置の背景画像(ワードで作成したチラシ)

Officeの機能でPDF変換すると、繰り返し配置している背景画像が正確に変換されないことがありますが、 PDF Change Serverでは、元データ通りに正確にPDFを生成します。 Officeの機能でPDF変換 PDF Change ServerでPDF生成

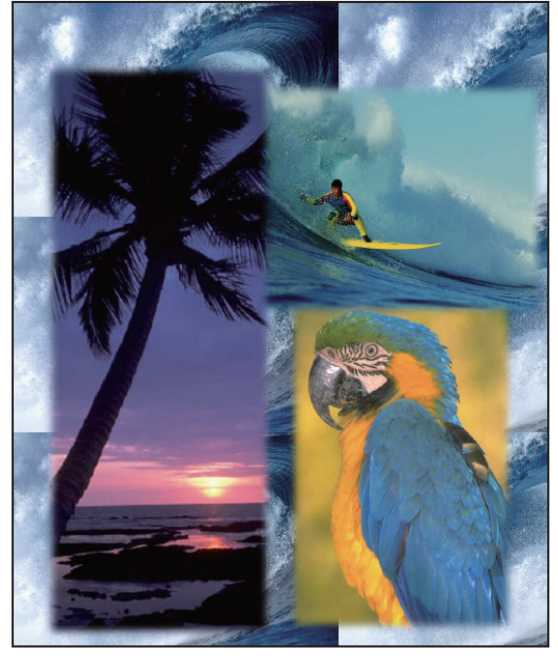

#### ■ドロップシャドウが消えた(パワーポイントで作成したチラシ) Officeの機能でPDF変換すると、ドロップシャドウが消えてしまい正確に変換されないことがありますが、 PDF Change Serverでは、元データ通りに正確にPDFを生成します。

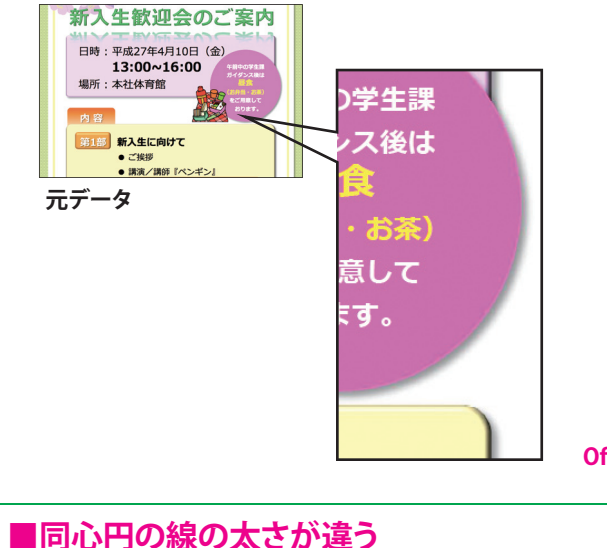

Officeの機能でPDF変換すると、線の太さが同じ 「同心円」で中央付近の線の太さが変わってしまい 正確に変換されないことがありますが、PDF Change Serverでは、元データ通りに正確にPDFを 生成します。

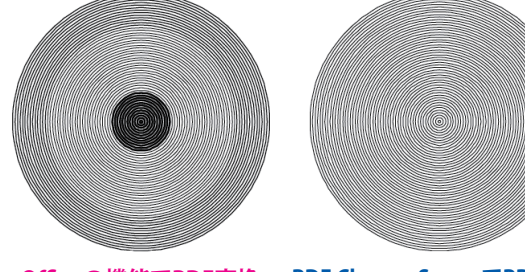

Officeの機能でPDF変換 PDF Change ServerでPDF生成

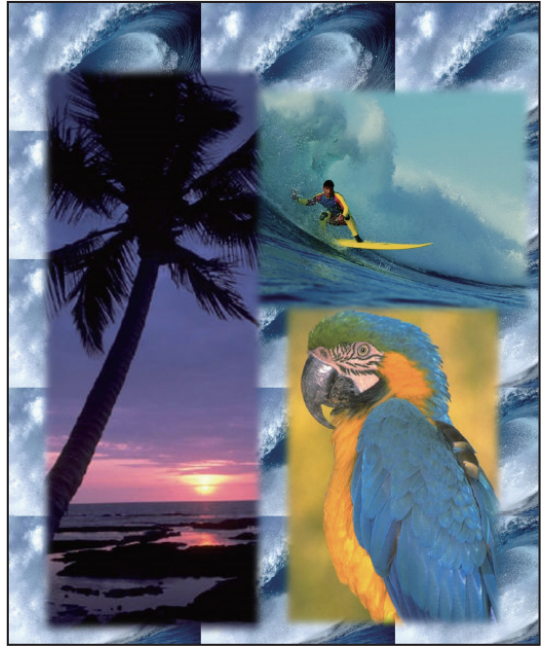

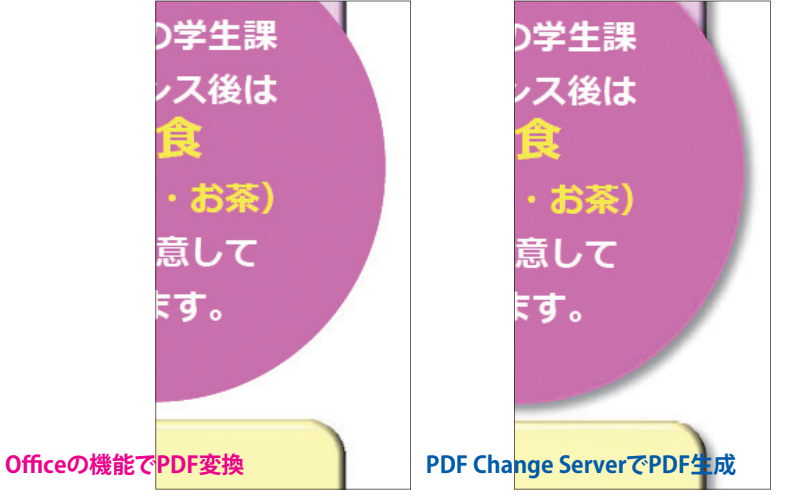

### ■破線の罫が正確に変換されない(エクセルで作成した表)

Officeの機能でPDF変換すると、破線の罫線が正確に変換されな いことがありますが、PDF Change Serverでは、元データ通りに正 確にPDFを生成します。

| Α      | В      | С      | D      | E      |                |
|--------|--------|--------|--------|--------|----------------|
| 10     | 20     | 30     | 40     | 50     |                |
| 100    | 200    | 300    | 400    | 500    |                |
| 1000   | 2000   | 3000   | 4000   | 5000   |                |
| 10000  | 20000  | 30000  | 40000  | 50000  | Officeの<br>機能で |
| 100000 | 200000 | 300000 | 400000 | 500000 | PDF変換          |

|                     | Α      | В      | С      | D      | E      |
|---------------------|--------|--------|--------|--------|--------|
|                     | 10     | 20     | 30     | 40     | 50     |
|                     | 100    | 200    | 300    | 400    | 500    |
|                     | 1000   | 2000   | 3000   | 4000   | 5000   |
| PDF Change Server C | 10000  | 20000  | 30000  | 40000  | 50000  |
| PDF生成               | 100000 | 200000 | 300000 | 400000 | 500000 |